## Camtasia Studio KURULUM

## 1. Camtasia Studio 8 İndirme

https://bulut.mku.edu.tr/s/video adresin şekil 1'deki gibi açılır.

| ← γ           | ç                        | bulut.mku.edu.tr                                | bulut.mku.edu.tr                                                                    |       | $\overline{\mathbf{T}}$ |
|---------------|--------------------------|-------------------------------------------------|-------------------------------------------------------------------------------------|-------|-------------------------|
|               | <b>camta</b><br>Mehmet ( | i <b>sia.exe</b><br>GÜLER tarafından paylaşıkdı |                                                                                     | İndir | •••                     |
|               |                          |                                                 |                                                                                     |       |                         |
|               |                          |                                                 | ↓ camtasia.exe İndir (243.7 MB)                                                     |       |                         |
|               |                          |                                                 |                                                                                     |       |                         |
|               |                          |                                                 |                                                                                     |       |                         |
| https://bulut | .mku.edu.t               | tr/s/video/download                             | bulut.mku.edu.tr – verileriniz için güvenli bir barınak<br>Ücretsiz hesabınızı açın |       |                         |
|               |                          |                                                 | Şekil 1. Bulut Üzerindeki Dosya                                                     |       |                         |

Burada bulunan indir butonuna tıklanıp kendi bilgisayarınıza Camtasia Studio 8 indirilir.

| camtasia.exe ile ne yapmak istiyorsunuz (244 MB)?<br>Kaynak: bulut.mku.edu.tr | Çalıştır | Kaydet 🔨 🔿 | İptal | × |
|-------------------------------------------------------------------------------|----------|------------|-------|---|
|                                                                               |          |            |       |   |

Şekil 2. İndirme İşlemi

Ardından kaydet seçilip indirme tamamlanana kadar beklenir.

## 2. Camtasia Studio Kurulumu

Bilgisayara indirilen program çalıştırılır.

| Select Language                                      |  |        |  |  |  |  |
|------------------------------------------------------|--|--------|--|--|--|--|
| Select the language for this installation's dialogs. |  |        |  |  |  |  |
| U.S. English<br>Français<br>Deutsch                  |  |        |  |  |  |  |
| ОК                                                   |  | Cancel |  |  |  |  |
|                                                      |  | υ.     |  |  |  |  |

Şekil 3. Dil Seçeneği

U.S. English seçilerek OK butonuna basılıp onay verilir.

| Installing        |                                                 | $\times$ |
|-------------------|-------------------------------------------------|----------|
| Copying<br>C:\\Se | components:<br>.tup_CamtasiaStudio8_x86_ENU.msi |          |
|                   | 15%                                             |          |
|                   | Cancel                                          |          |
|                   | Şekil 4. Kurulum Başlatıcı                      |          |

Şekil 4'teki Kurulum Başlatıcı bittikten sonra şekil 5'teki kurulum ana ekranı gelecektir.

## 😸 Camtasia Studio 8.3.0.1471 Setup

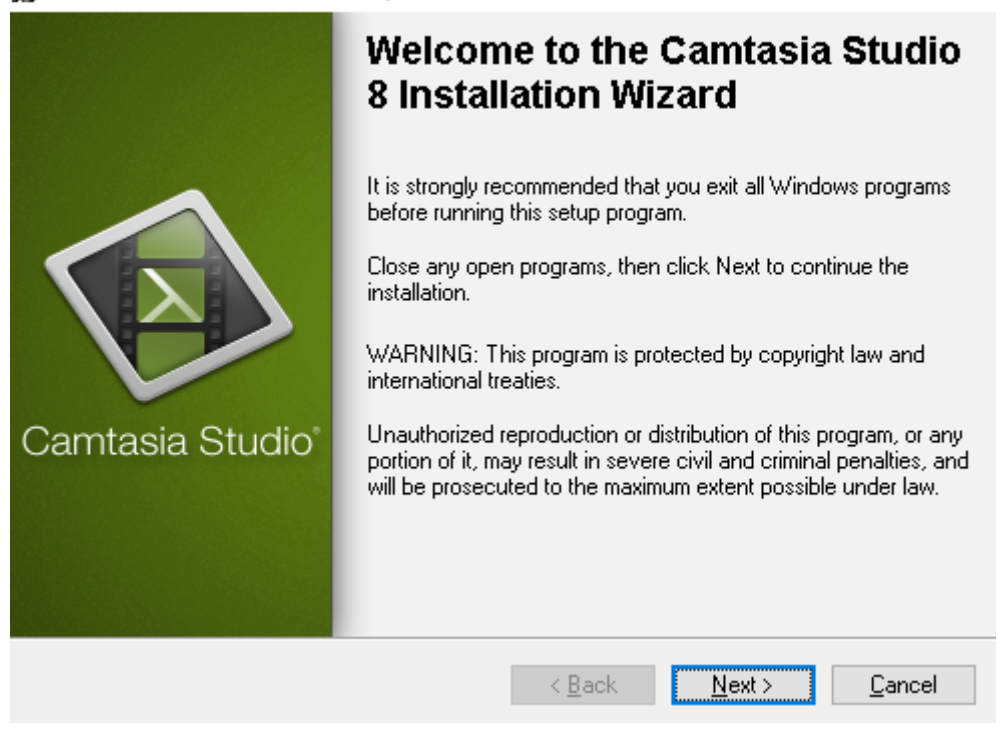

 $\times$ 

\_

Şekil 5. Kurulum Ana Ekranı

Next butonuna tıklanır.

| 🛃 Camtasia Studio 8.3.0.1471 Setup 🛛 🔅 🗆 🗆                                                                                                    | ×     |
|----------------------------------------------------------------------------------------------------|-------|
| License Agreement<br>You must agree with the license agreement below to proceed.                                                                                                    |       |
| Software License Agreement                                                                                                    | ^     |
| END-USER LICENSE AGREEMENT FOR TECHSMITH SOFTWARE - CAMTASIA STUDIO                                                                                                    |       |
| IMPORTANT-READ CAREFULLY: This TechSmith software License Agreement<br>("TSLA") is a legally binding license agreement between You and<br>TechSmith for the TechSmith SOFTWARE PRODUCT or SOFTWARE identified<br>above and as further defined in this TSLA. |       |
| BY PAYING THE LICENSE FEE FOR THE SOFTWARE PRODUCT WITHOUT PROMPTLY<br>REQUESTING A REFUND OF SUCH FEE OR INSTALLING, COPYING, OR OTHERWISE<br>USING THE SOFTWARE PRODUCT, SUCH ACTS INDICATE YOUR ACCEPTANCE OF THIS                                       | ~     |
| <ul> <li>I accept the license agreement</li> <li>I do not accept the license agreement</li> </ul>                                                                                                    |       |
| < Back Next > C                                                                                                    | ancel |

Şekil 6. Lisans Sözleşmesi

| 👹 Camtasia Studio 8.3.0.1471 Setup                                                                                                    | _                               |                | $\times$ |
|----------------------------------------------------------------------------------------------------|---------------------------------|----------------|----------|
| License Agreement<br>You must agree with the license agreement below to proceed.                                                                                                    | 5                               |                | 2        |
| Software License Agreement                                                                                                    |                                 |                | ^        |
| END-USER LICENSE AGREEMENT FOR TECHSMITH SOFTWARE - CAMTAS                                                                                                    | SIA STUDI                       | 0              |          |
| IMPORTANT-READ CAREFULLY: This TechSmith software License Agree<br>("TSLA") is a legally binding license agreement between You and<br>TechSmith for the TechSmith SOFTWARE PRODUCT or SOFTWARE identi-<br>above and as further defined in this TSLA. | ment<br>fied                    |                |          |
| BY PAYING THE LICENSE FEE FOR THE SOFTWARE PRODUCT WITHOUT<br>REQUESTING A REFUND OF SUCH FEE OR INSTALLING, COPYING, OR OT<br>USING THE SOFTWARE PRODUCT, SUCH ACTS INDICATE YOUR ACCEPT                                                            | PROMPTL<br>THERVVISE<br>ANCE OF | Y<br>:<br>THIS | <b>~</b> |
| <ul> <li>I accept the license agreement</li> <li>I do not accept the license agreement</li> </ul>                                                                                                    |                                 |                |          |
| < Back N                                                                                                    | ext >                           | Cano           | el       |
| Şekil 7. Lisans Sözleşmesi Onaylama                                                                                                    |                                 |                |          |

Lisans Sözleşmesine Onay verilir.

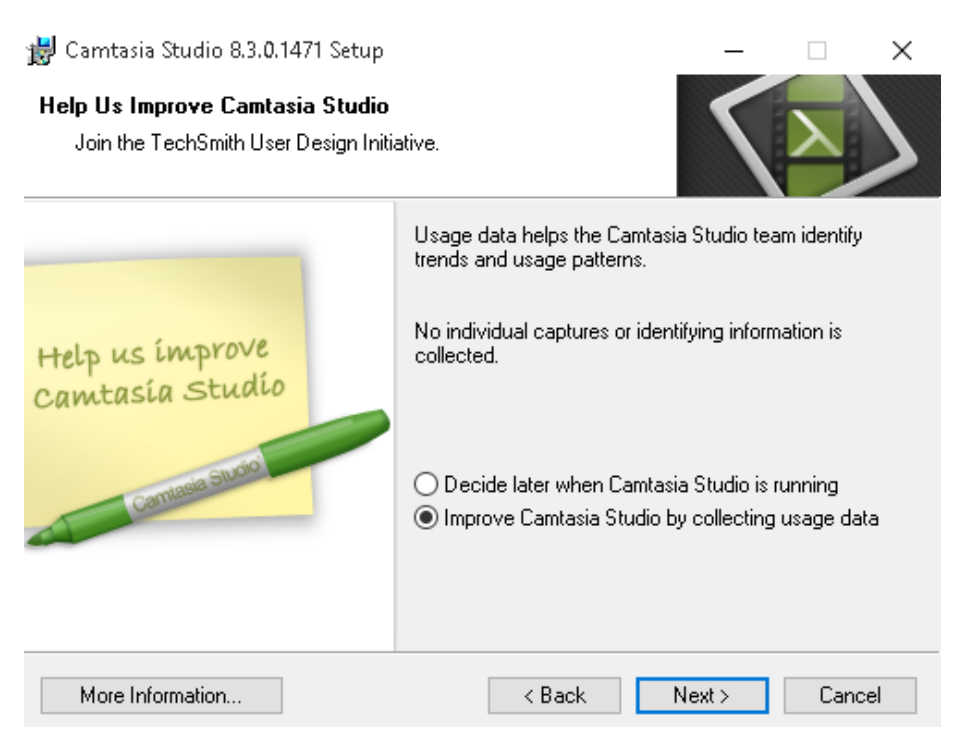

Şekil 8. Bilgilendirme Ekranı - 1

Next butonuna tıklanır.

| 👹 Camtasia Studio 8.3.0.1471 Setup                                                                                                    | _              |      | $\times$ |
|----------------------------------------------------------------------------------------------------|----------------|------|----------|
| Installation Folder<br>Select a folder where the application will be installed.                                                        | 5              | Σ    | >        |
| Camtasia Studio 8 will install into the following folder.<br>To install into a different folder, click the Browse button, and select a | nother folder. |      |          |
| Installation folder<br>C:\Program Files (x86)\TechSmith\Camtasia Studio 8\                                                             | Browse         |      |          |
| < Back                                                                                                    | Next >         | Cano | el       |

Şekil 9.Bilgilendirme Ekranı - 2

Next butonuna tıklanır.

| 😸 Camtasia Studio 8.3.0.1471 Setup                                                                                                    | _       |      | $\times$ |
|----------------------------------------------------------------------------------------------------|---------|------|----------|
| <b>Ready to Install the Application</b><br>Click Next to begin installation.                                                                                              | 5       |      | 5        |
| <ul> <li>Start Camtasia Studio 8 after installation</li> <li>✓ Create a shortcut to Camtasia Studio 8 on the Desktop</li> <li>✓ Install default Library assets</li> </ul> |         |      |          |
| < Back                                                                                                    | ♥Next > | Cano | el       |

Şekil 10.Bilgilendirme Ekranı - 3

Next butonuna tıklanır.

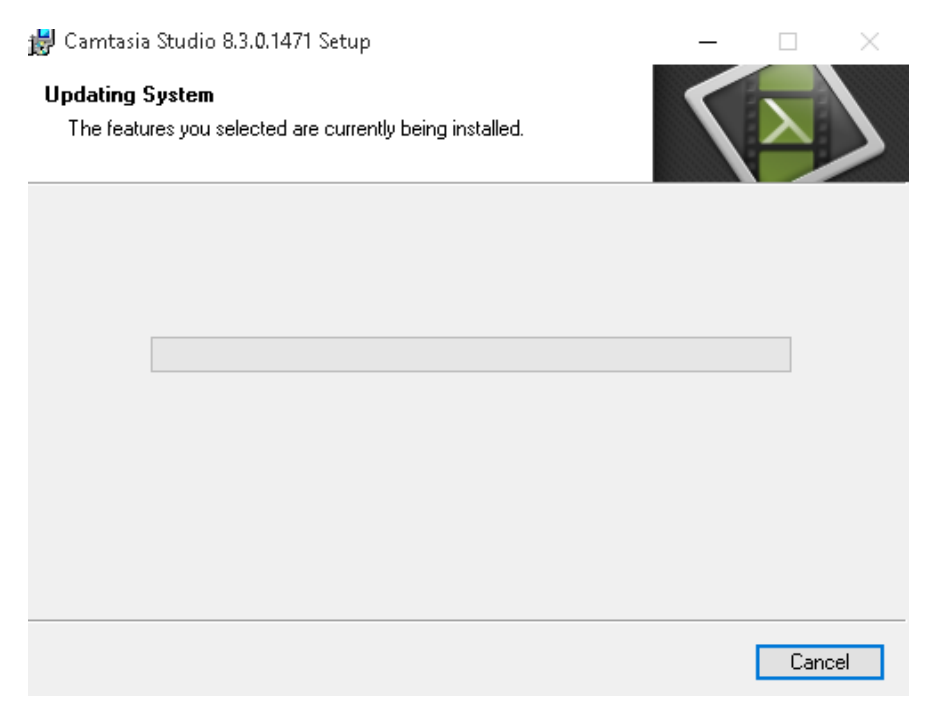

Şekil 11. Kurulum Başlaması

Yönetici onayı isteyecek onay verildikten sonra kurulum işlemi başlayacaktır.

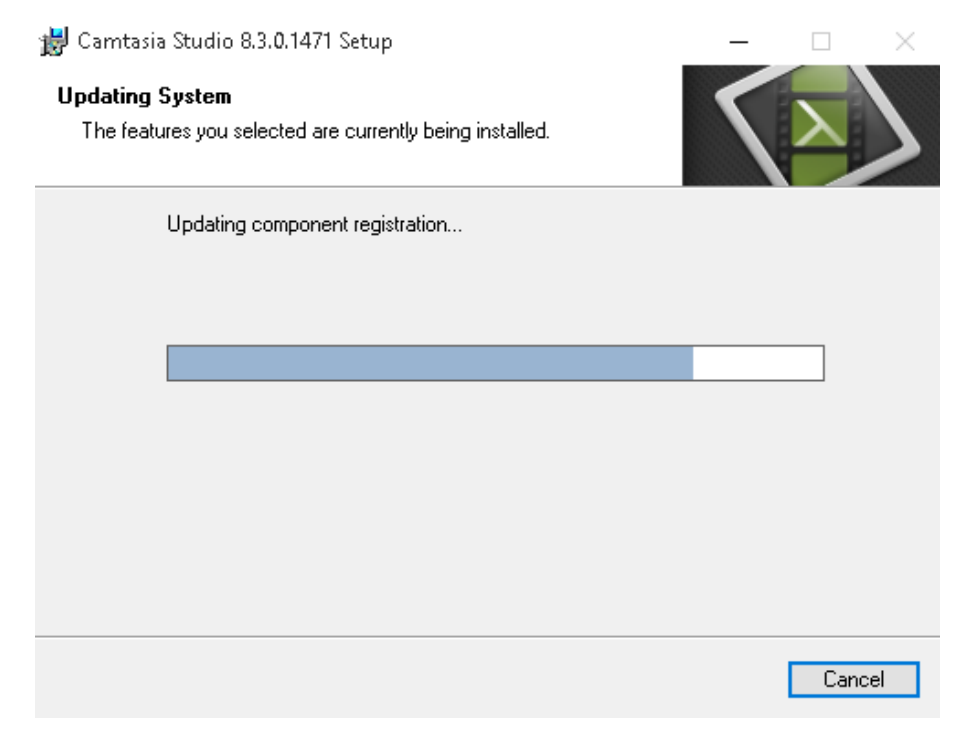

Şekil 12. Kurulum İlerleme

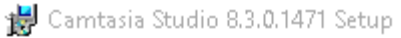

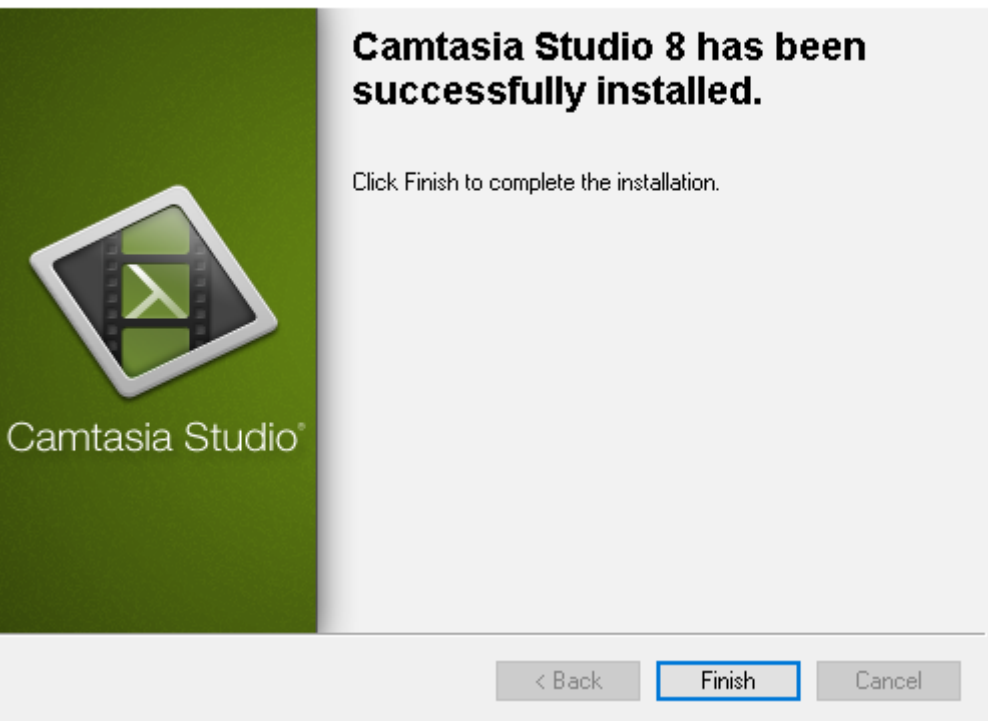

 $\times$ 

Şekil 13. Kurulum Sonlandırma

Kurulum tamamlanma ekranı karşımıza geldiğinde Finish butonuna basılır.